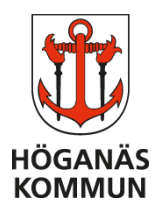

2019-08-14

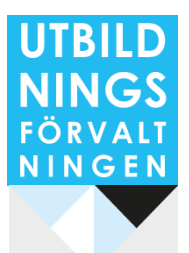

## **TIETO EDUCATION – BARNSCHEMA**

- Om du har fler än ett barn i vår verksamhet så kommer du efter inloggning till denna vy (1).
- För att komma vidare swipar/klickar du höger. Du kan fortsätta swipa eller klicka höger/vänster för att gå mellan dina olika barn. När du står på ditt valda barn så ser vyn ut så här (**2**). Klicka på **Barnschema**.
- Från denna vy (3)kan du göra två olika saker. Du kan **Registrera** eller se en **Översikt**. **Översikt** är en funktion där du enkelt kan få en överblick över dina registrerade schematider.

| E                                                                                                    | Registrera<br>Registrera barres schema                                               |
|----------------------------------------------------------------------------------------------------|--------------------------------------------------------------------------------------|
| Alla barn Ella<br>• • • •                                                                                                    | Översikt           Manadotversist över planerad tid respektive           verklig tid |
| Mina funktioner     Funktioner       Reference     Frânvaro       Har kan du anmaila frânvaro for dina barn och se     Reference       regarrend frânvaro.     Har kan du anmaila frânvaro for dina barn och se                                                                                                    | dina barri och se                                                                    |
| Meddelanden       *         Lis och skriv meddelanden.       *         Image: See och registrera barnets schema         Image: See och registrera barnets schema <td< td=""><td>· · · · · · · · · · · · · · · · · · ·</td></td<> | · · · · · · · · · · · · · · · · · · ·                                                |

## HÖGANÄS KOMMUN UTBILDNINGSFÖRVALTNINGEN CENTRALENHETEN

Centralgatan 20, 263 38 Höganäs • <u>utbildningsforvaltningen@hoganas.se</u> • 042-33 71 00 (Servicecenter) WWW.HOGANAS.SE

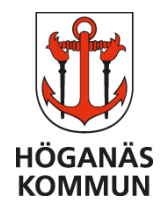

2019-08-14

- Om du väljer **Registrera** kommer du till denna vy (4). Här lägger du ett schema för ditt barn. På sidan finns en mängd olika alternativ man kan klicka på. Uppe till höger finns ett val som heter **Slider**. Genom att dra detta reglage från höger till vänster, så finns det två olika vyer för att lägga schema. Du väljer den vy som passar dig bäst. I övre menyn scrollar du mellan månader och veckor. Under detta finns ytan där du lägger schemat för vald vecka. Här kan du välja att bocka i **Ledig hela veckan** eller scrolla fram tider för respektive dag. Är barnet ledigt en dag så fyller man inte någon tid för dagen. Längst ner i denna vy finns det två val du kan göra. Antingen kan du välja att **Återställa veckan** eller **Upprepa vecka** på flera veckor framöver.
- Klickar du på **Upprepa vecka** kommer du till denna vy (5). Markera de veckor som ska vara likadana som redan ifylld vecka och klicka på **Bekräfta**.
- När du är helt klar med dina veckor klickar du på **Bekräfta ändrade schemaveckor** längst ner på sidan (i vy 4). Du får i denna nya vy eventuellt möjlighet att **Kopiera** schema till syskon.
- När du är helt klar med alla dina inställningar klickar du på **Skicka in** i denna vy (**6**). Schemat är nu registrerat i systemet.

| 4 12:58<br>BARNSCHEMA<br>Melvin | * 94 % 🗩    | 5            | S 15:27<br>BARNSCHEMA | * 18 % 💭 | 6     | 13:31 BARNSCHEMA Melvin   | * 42 % i<br>=   |
|---------------------------------|-------------|--------------|-----------------------|----------|-------|---------------------------|-----------------|
| C December 2018                 | >           | () v.23      | Ella<br>4/6 - 10/6    |          | Är    | drade schem               | aveckor         |
| v.48 🔍 v.49 🔍 v.50 🖉 v.51 🛇     | v.52 v.1    | <b>v.24</b>  | 11/6 - 17/6           |          | 7.0   | laraac serierin           | avector         |
|                                 |             | <b>v</b> .25 | 18/6 - 24/6           |          | Jonst | orpsskolan - Masten Jonst | orps fritidshem |
| Ledig hela veckan               | Slider      | Juli 2018    |                       |          | v.52  | Ledig hela veckan         |                 |
| Mån 24/12                       | + Tidsspann | 🕂 v.26       | 25/6 - 1/7            |          |       |                           |                 |
| ~<br>                           |             | <b>v.27</b>  | 2/7 - 8/7             |          |       |                           |                 |
|                                 |             | <b>v.28</b>  | 9/7 - 15/7            |          |       |                           |                 |
| Tis 25/12                       | + Tidsspann | 🕒 v.29       | 16/7 - 22/7           |          |       |                           |                 |
| ~~<br>                          | ×           | 🕕 v.30       | 23/7 - 29/7           |          |       |                           |                 |
|                                 |             | Aug. 2018    |                       |          |       |                           |                 |
| Ons 26/12                       | + Tidsspann | <b>v.3</b> 1 | 30/7 - 5/8            |          |       |                           |                 |
|                                 |             | 🕂 v.32       | 6/8 - 12/8            |          |       |                           |                 |
|                                 |             | <b>v</b> .33 | 13/8 - 19/8           |          |       |                           |                 |
| Tors 27/12                      | + Tidsspann |              |                       |          |       |                           |                 |
|                                 | × ()        |              | Avbryt Bekr           | äfta     |       | Tillbaka S                | kicka in        |

## HÖGANÄS KOMMUN UTBILDNINGSFÖRVALTNINGEN CENTRALENHETEN

Centralgatan 20, 263 38 Höganäs • <u>utbildningsforvaltningen@hoganas.se</u> • 042-33 71 00 (Servicecenter) WWW.HOGANAS.SE FÕRVAL

NINGEN